# HOW TO OPERATE TWIN-VISION: A VISUAL GUIDE

### **TO CHANGE "DESTINATION A"**

DISPLAYS ROUTE PATTERNS SUCH AS 'TOM'S CREEK,' 'HETHWOOD,' OR 'PROGRESS.'

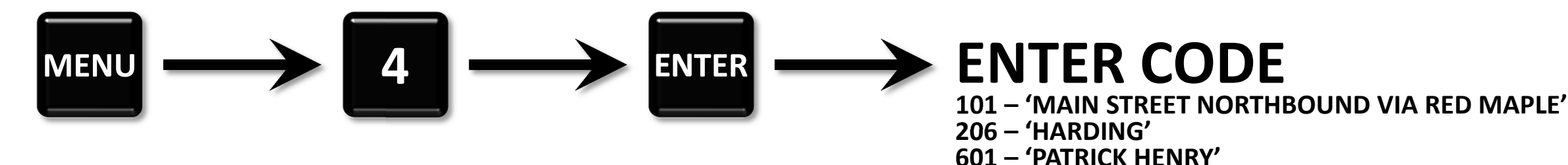

## **TO CHANGE "DESTINATION B"**

DISPLAYS ROUTE PATTERNS SUCH AS 'TOM'S CREEK,' 'HETHWOOD,' OR 'PROGRESS.'

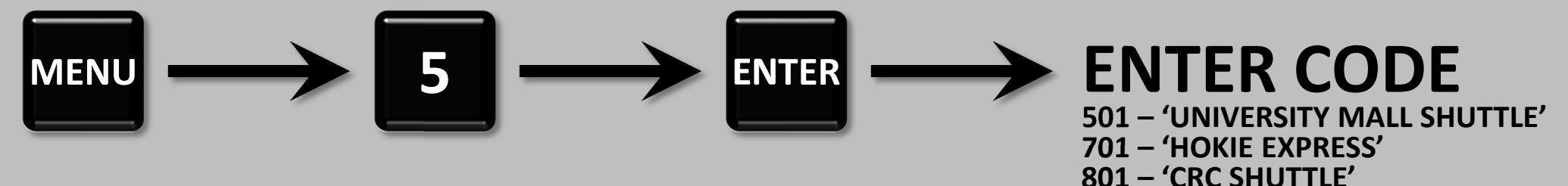

## TO CHANGE "ALTERNATE DESTINATION"

DISPLAYS DESTINATIONS SUCH AS 'NOT IN SERVICE,' WHICH SHOW ON EXTERIOR WHILE MAINTAINING DESTINATION A OR B TRACKING AND ANNOUNCEMENTS INSIDE.

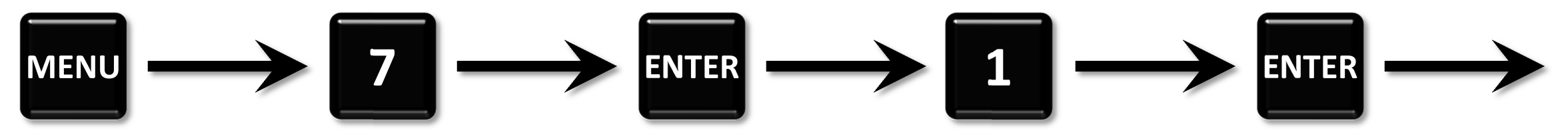

## **TO CHANGE "PUBLIC RELATIONS CODE"**

DISPLAYS PUBLIC RELATIONS CODES SUCH AS 'BUS FULL' OR 'FARE FREE.'

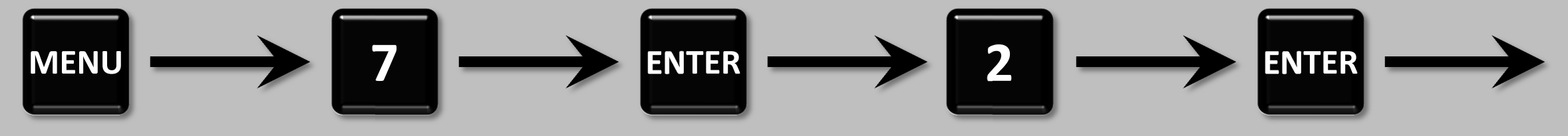

#### FR CODE 'DETOUR IN EFFECT' – 'HAPPY HOLIDAYS' 69 – 'VIA PERRY STREET'

#### TER CODE 15 – 'NOT IN SERVICE' 21 – 'SMART ROAD TOUR' 28 – 'VPI AIRPORT'

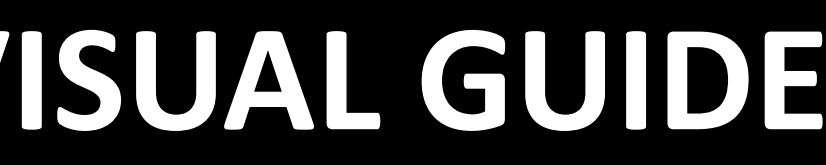